## ALUR PENDAFTARAN UJI POTENSI AKADEMIK PASCASARJANA UNSOED

Pendaftaran di laman : upap.unsoed.ac.id

Sebelum memulai registrasi peserta, silahkan baca dengan teliti terlebih dahulu menu "Informasi UPA", "Alur Pendaftaran", dan "Petunjuk Pembayaran". Kemudian klik "REGISTRASI PESERTA".

|                                                                | 5                                | ISTA FAS                            | UdS<br>Itensi Akade | aijd<br>emik Pascasar | rjana                                                                                    |          |
|----------------------------------------------------------------|----------------------------------|-------------------------------------|---------------------|-----------------------|------------------------------------------------------------------------------------------|----------|
|                                                                | 5                                | Sistem Pendaftaran Uji Po           | tensi Akade         | emik Pascasar         | rjana                                                                                    |          |
|                                                                |                                  | 2+ REGISTRASI PE                    |                     |                       |                                                                                          |          |
|                                                                |                                  |                                     | SERTA               | 13 LOGIN              |                                                                                          |          |
|                                                                |                                  |                                     |                     |                       |                                                                                          |          |
|                                                                |                                  |                                     |                     |                       |                                                                                          |          |
|                                                                |                                  |                                     |                     |                       |                                                                                          |          |
|                                                                |                                  |                                     |                     |                       |                                                                                          |          |
| 🗎 Jadwal UPA Tersed                                            | a                                |                                     |                     |                       |                                                                                          |          |
| 🛱 Jadwal UPA Tersedi                                           | a                                |                                     |                     |                       |                                                                                          |          |
| 🛱 Jadwal UPA Tersedi<br>Hari & Tanggal                         | a waktu                          | Lokasi Ujian                        | Kuota               | Sisa Kuota            | Waktu Pendaftaran                                                                        |          |
| 🛱 Jadwal UPA Tersedi<br>Hari & Tanggal<br>Selass, 4 April 2023 | Wektu<br>Sesi 01 (09.30 - 11.30) | Lokasi Ujian<br>Gedung Pascasarjana | Kuota<br>29         | Sisa Kuota<br>19      | Waktu Pendaftaran<br>20 Maret 2023 Jam 09.10:00 WIB<br>s.d 3 April 2023 Jam 15:00:00 WIB | # DAETAR |

Isi semua biodata, pastikan tidak ada data yang salah, karna data tidak bisa diubah.

| 🐣 Registrasi Peserta       |  |   |
|----------------------------|--|---|
| NIK / Nomor Passport       |  |   |
| NIK                        |  |   |
| Nama Lengkap (Tanpa Gelar) |  |   |
| Nama                       |  |   |
| Jenis Kelamin              |  |   |
| Pilih Jenis Kelamin        |  | * |
| Tanggal Lahir              |  |   |
| ₩×                         |  |   |
| Alamat                     |  |   |

Isi data akun peserta, **nama akun** adalah data yang akan digunakan untuk *login*, silahkan di catat agar tidak lupa nama akun. *Login* peserta tidak menggunakan email.

| Akun Peserta :       |   |
|----------------------|---|
| Nama Akun            |   |
| edhie822             | ~ |
| Password             |   |
|                      | ~ |
| Ketik Ulang Password |   |
|                      | ~ |
| Kode Verifikasi      |   |
| riwyjap              |   |
| riwujop              | ~ |

Setelah klik "SUBMIT REGISTRASI", Kembali ke halaman utama dengan klik logo UPAP Pascasarjana, kemudian pilih jadwal UPA tersedia, klik "DAFTAR".

|                                                                 | U                                | PA Pas                              | cas         | arja             | na                                                                                       |          |
|-----------------------------------------------------------------|----------------------------------|-------------------------------------|-------------|------------------|------------------------------------------------------------------------------------------|----------|
|                                                                 | Si                               | stem Pendaftaran Uji Po             | tensi Akade | emik Pascasar    | ijana                                                                                    |          |
|                                                                 |                                  |                                     | SERTA       | HTLOGIN          |                                                                                          |          |
|                                                                 |                                  |                                     | AND THE     | A COALLY         |                                                                                          |          |
|                                                                 |                                  |                                     |             |                  |                                                                                          |          |
|                                                                 |                                  |                                     |             |                  |                                                                                          |          |
|                                                                 |                                  |                                     |             |                  |                                                                                          |          |
|                                                                 |                                  |                                     |             |                  |                                                                                          |          |
| 🗎 Jadwal UPA Tersedia                                           | 1<br>1                           |                                     |             |                  |                                                                                          |          |
| 🛱 Jadwal UPA Tersedia                                           | i.                               |                                     |             |                  |                                                                                          |          |
| 🗎 Jadwal UPA Tersedi:<br>Hari & Tanggal                         | a<br>Waktu                       | Lokasi Ujian                        | Kuota       | Sisa Kuota       | Waktu Pendaftaran                                                                        |          |
| 🖨 Jadwal UPA Tersedia<br>Hari & Tanggal<br>Selasa, 4 April 2023 | Waktu<br>Sesi 01 (09.30 - 11.30) | Lokasi Ujian<br>Gedung Pascasarjana | Kuota<br>29 | Sisa Kuota<br>19 | Waktu Pendaftaran<br>20 Maret 2023 Jam 09:10:00 WiB<br>sad 3 April 2023 Jam 15:00:00 WiB | d DAFTAR |

Login menggunakan nama akun yang sudah dibuat, bukan menggunakan email. Klik "LOGIN PESERTA".

| Login                                  |                    |  |  |
|----------------------------------------|--------------------|--|--|
| Silahkan masukkan user dan password An | ida:               |  |  |
| Username adhisti20                     | ~                  |  |  |
| Password                               | ~                  |  |  |
| Lupa Usemame atau Password Anda ? Sil  | ahkan reset disini |  |  |
| Netheringer inte                       |                    |  |  |

| i≘ Pendaftaran TPA |                         |  |
|--------------------|-------------------------|--|
| O Jadwal TPA       |                         |  |
| Tanggal            | 4 April 2023            |  |
| Sesi               | Sesi 01 (09.30 - 11.30) |  |
| Lokasi             | Gedung Pascasarjana     |  |

© Universitas Jenderal Soedirman 2022

**Nomor Tagihan** adalah nomor virtual akun untuk pembayaran. Harap perhatikan **batas waktu pembayaran**, jika tidak melakukan pembayaran sampai batas waktu tersebut, silahkan klik daftar ulang di hari selanjutnya. Nomor tagihan akan berubah. Cara pembayaran bisa dilihat di menu "Petunjuk Pembayaran".

| Sesi                                                                                                    | Sesi 01 (09.30 - 11.30)                                                                                                    |  |
|----------------------------------------------------------------------------------------------------|----------------------------------------------------------------------------------------------------|--|
| Lokasi                                                                                                    | Gedung Pascasarjana                                                                                                    |  |
| 🚯 Informasi Tagihan Biaya Pendaftar                                                                                                    | ran TPA                                                                                                    |  |
| Nomor Tägihan                                                                                                    | 23320136408                                                                                                    |  |
| Jumlah Tagihan                                                                                                    | 300 000                                                                                                    |  |
| Petunjuk Pembayaran                                                                                                    | Lihat disini                                                                                                    |  |
| Ratas Pembayaran                                                                                                    | 28 Maret 2023 Pukul 24:00 W/0                                                                                                    |  |
| Status Pembayaran                                                                                                    | Belum Dibayar                                                                                                    |  |
| Proses finalisasi pendaftaran dapr                                                                                                    | at dilakukan setelah membayar biaya Pendaftaran TFA<br>Horno Jadwal UPA Pendaftaran Petunjuk Pembayaran Logout (adhisti20)                                                                                                    |  |
| Proses finalisasi pendaftaran dapr<br>UPA Pascasarjana<br>Petunjuk Pembayaran                                                                                                    | at dilakukan setelah membayar biaya Pendaftaran TFA<br>Horne Jadwal UPA Pendaftaran Petunjuk Pembayaran Logout (adhisit20)                                                                                                    |  |
| Proses finalisasi pendaftaran dapa     UPA Pascasarjana     Petunjuk Pembayaran     Petunjuk Pembayaran Padaftaran TPA                                                                                                    | at dilakukan setelah membayar biaya Pendaftaran TFA<br>Horne Jadwal UPA Pendaftaran Petunjuk Pembayaran Logout (adhisti20)                                                                                                    |  |
| Proses finalisasi pendaftaran dapr UPA Pascasarjana  Petunjuk Pembayaran Petunjuk Pembayaran Pendaftaran TPA Perhatiani Telifilah sebelum membayar.                                                                                                    | at dilakukan setelah membayar biaya Pendaftaran TFA<br>Homo Jadwal UPA Pendaftaran Petunjuk Pembayaran Logout (adhiati20)<br>karena segala bentuk pembayaran yang telah dilakukan t <u>idak dapat ditarik atau dialibkan untuk pendaftaran sesi dan jadwa</u> l                                                                                                    |  |
| Proses finalisasi pendaftaran dapr     UPA Pascasarjana     Petunjuk Pembayaran     Petunjuk Pembayaran Pendaftaran TPA     Perhatiani Telifilah sebelum membayar berikutnya dengan alasan apapun.     Pembayaran baya pendaftaran dapat di                                                                            | at dilakukan setelah membayar biaya Pendaftaran TFA<br>Horne Jadwal UPA Pendaftaran Petunjuk Pembayaran Logout (adhisti20)<br>L<br>karena segala bentuk pembayaran yang telah dilakukan tidak dapat ditarik atau dialihkan untuk pendaftaran sesi dan jadwal<br>liakukan di Bank Mandiri, BNI, BRI, BRIN, Bank Jateng atau BSI.                                                                                                    |  |
| Proses finalisasi pendaftaran dapa     UPA Pascasarjana     Petunjuk Pembayaran     Petunjuk Pembayaran Pandaftaran TPA     Perhatiani Telifiah sebelum membayar     berikutnya dengan alasan apapun.     Pembayaran biaya pendaftaran dapat di     Pembayaran menggunakan Nomor Tagi                                  | at dilakukan setelah membayar biaya Pendaftaran TFA<br>Horne Jadwal UPA Pendaftaran Petunjuk Pembayaran Logout (adhisti20)<br>karena segala bentuk pembayaran yang telah dilakukan ti <u>dak dapat ditarik atau dialihkan untuk pendaftaran sesi dan jadwal</u><br>Ilakukan di Bank Mandiri, BNI, BRI, BTN, Bank Jateng atau BSI.<br>Ilakukan di Bank Mandiri, BNI, BRI, BTN, Bank Jateng atau BSI.                                                                    |  |
| Proses finalisasi pendaftaran dapr UPA Pascasarjana UPA Pascasarjana Petunjuk Pembayaran Petunjuk Pembayaran Pendaftaran TPA Perhatiani Telitilah sebelum membayar Pembayaran biaya pendaftaran dapat di Pembayaran menggunakan Nomor Tagi Khusus pembayaran melalui BNI tamba                                         | at dilakukan setelah membayar biaya Pendaftaran TFA<br>Horne Jadwal UPA Pendaftaran Petunjuk Pembayaran Logout (adhisti20)<br>L<br>karena segala bentuk pembayaran yang telah dilakukan tidak dapat ditarik atau dialihkan untuk pendaftaran sesi dan jadwal<br>Ilakukan di Bank Mandiri, BNI, BRI, BTN, Bank Jateng atau BSI.<br>Iliak ukan di Bank Mandiri, BNI, BRI, BTN, Bank Jateng atau BSI.                                                                     |  |
| Proses finalisasi pendaftaran dapr<br>UPA Pascasarjana<br>Petunjuk Pembayaran<br>Petunjuk Pembayaran Pendaftaran TPA<br>Perhatiani Telitilah sebelum membayar<br>Berikutnya dengan alasan apapun.<br>Pembayaran biaya pendaftaran dapat di<br>Pembayaran menggunakan Nomor Tagi<br>Khusus pembayaran melalui BNI tamba | at dilakukan setelah membayar biaya Pendaftaran TFA Horne Jadwal UPA Pendaftaran Petunjuk Pembayaran Logout (adhisti20) L karena segala bentuk pembayaran yang telah dilakukan tidak dapat ditarik atau dialihkan untuk pendaftaran sesi dan jadwal liakukan di Bank Mandiri, BNI, BRI, BTN, Bank Jatong atau BSI. lihan (bukan menggunakan NIM). bihan kode : 92 sebelum Nomor Tagihan. https://pendaftaran.spmb.unsoed.ac.id/infospmb/view?judul-petunjuk-pembayaran |  |

© Universitas Jenderal Soedirman 2022

| Home / Login                           |                                     |  |  |
|----------------------------------------|-------------------------------------|--|--|
| Login                                  |                                     |  |  |
| Silahkan masukkan user dari password / | Anda:                               |  |  |
| Username adhistizo                     | ~                                   |  |  |
| Password                               | ~                                   |  |  |
| Lupa Username atau Password Anda ? S   | ilahkan res <mark>et disin</mark> i |  |  |
| Remember me                            |                                     |  |  |
| DLOGIN PESERTA                         | +3 LOGIN SSO                        |  |  |
|                                        |                                     |  |  |

Setelah melakukan pembayaran silahkan login kembali

Pilih foto, foto akan muncul di kartu ujian, pastikan file tidak melebihi 1 MB.

| E mormasi Akun       | Peserta |   |                      |
|----------------------|---------|---|----------------------|
| Select file          |         |   | О САНСТЯ В РІЦН БОТО |
| Nama                 | :       | • |                      |
|                      |         |   |                      |
| 2002                 |         |   |                      |
| NIK<br>Jenis Kelamin |         |   |                      |

Masuk ke menu pendaftaran, klik "LIHAT DETAIL PENDAFTARAN", kemudian pilih "FINALISASI", setelah finalisasi akan muncul "*DOWNLOAD* KARTU UJIAN". Kemudian cetak kartu ujian.

| E Riwayat Pendafta                                                                  | aran TPA                                                  |                                               |
|-------------------------------------------------------------------------------------|-----------------------------------------------------------|-----------------------------------------------|
| No Ujian                                                                            | 22060302027                                               |                                               |
| Hari & Tanggal                                                                      | Minggu, 19 Juni                                           | 2022                                          |
| Sesi                                                                                | Sesi 02, (14.00 -                                         | 16.00)                                        |
| Lokasi                                                                              | Gedung Pascasa                                            | arjana                                        |
| Nomor Tagihan                                                                       | 22320084242                                               |                                               |
| Status Pendaftaran                                                                  | Aktif                                                     |                                               |
| Q LIHAT DETAIL PENDA                                                                | IFTARAN ADOWNLOAD KARTU UJIAN DOWNLOAD SERTIFIKAT         |                                               |
|                                                                                     |                                                           |                                               |
|                                                                                     | KARTU UJIAN TES POTE<br>PASCASARJA<br>UNIVERSITAS JENDERA | NSI AKADEMIK<br>ANA<br>L SOEDIRMAN            |
| NOMOR UJIAN                                                                         | KARTU UJIAN TES POTE<br>PASCASARJA<br>UNIVERSITAS JENDERA | NSI AKADEMIK<br>ANA<br>L SOEDIRMAN            |
| NOMOR UJIAN<br>NAMA PESERTA                                                         | KARTU UJIAN TES POTE<br>PASCASARJA<br>UNIVERSITAS JENDERA | NSI AKADEMIK<br>ANA<br>L SOEDIRMAN            |
| NOMOR UJIAN<br>NAMA PESERTA<br>TANGGAL UJIAN<br>WAKTU UJIAN                         | KARTU UJIAN TES POTE<br>PASCASARJA<br>UNIVERSITAS JENDERA | NSI AKADEMIK<br>ANA<br>L SOEDIRMAN            |
| NOMOR UJIAN<br>NAMA PESERTA<br>TANGGAL UJIAN<br>WAKTU UJIAN<br>TEMPAT UJIAN         | KARTU UJIAN TES POTE<br>PASCASARJA<br>UNIVERSITAS JENDERA | NSI AKADEMIK<br>ANA<br>L SOEDIRMAN            |
| NOMOR UJIAN<br>NAMA PESERTA<br>TANGGAL UJIAN<br>WAKTU UJIAN<br>TEMPAT UJIAN         | KARTU UJIAN TES POTE<br>PASCASARJA<br>UNIVERSITAS JENDERA | NSI AKADEMIK<br>ANA<br>L SOEDIRMAN            |
| NOMOR UJIAN<br>NAMA PESERTA<br>TANGGAL UJIAN<br>WAKTU UJIAN<br>TEMPAT UJIAN<br>Pese | KARTU UJIAN TES POTE<br>PASCASARJA<br>UNIVERSITAS JENDERA | NSI AKADEMIK<br>ANA<br>L SOEDIRMAN<br>Petugas |

Cara *download* sertifikat Uji Potensi Akademik. *Login* kembali di upap.unsoed.ac.id, kemudian masukan nama akun dan *password*, kemudian klik *"LOGIN* PESERTA".

| Login                             |                         |  |  |
|-----------------------------------|-------------------------|--|--|
| Silahkan masukkan user dan passwo | rd Anda:                |  |  |
| Username adhistizo                | ~                       |  |  |
| Password                          | ~                       |  |  |
| Lupa Username atau Password Anda  | ? Silahkan reset disini |  |  |
| +) LOGIN PESE                     | H) LOGIN SEO            |  |  |

Klik menu "Pendaftaran", bisa langsung pilih "DOWNLOAD SERTIFIKAT" atau klik "LIHAT DETAIL PENDAFTARAN".

| i≘ Riwayat Pendaftaran TPA |                          |  |
|----------------------------|--------------------------|--|
| No Ujian                   | 22060302027              |  |
| Hari & Tanggal             | Minggu, 19 Juni 2022     |  |
| Sesi                       | Sesi 02, (14.00 - 16.00) |  |
| Lokasi                     | Oedung Pascasarjana      |  |
| Nomor Tagihan              | 22320084242              |  |
| Status Pendaftaran         | Aktif                    |  |
| Q LIHAT DETAIL PENDAFTARAN | IAN DOWINLOAD SERTIFIKAT |  |
|                            |                          |  |

Nilai akan muncul setelah 7 hari kerja. Silahkan klik "DOWNLOAD SERTIFIKAT"

Pelaksanaan Uji Potensi Akademik hanya bisa dilakukan 6 bulan sekali, jika ingin ujian ulang bisa mencoba 6 bulan setelah ujian terakhir.

Terimakasih